## Fiche savoirs technologiques : Mise en place du plan d'adressage réseau du Lab

## Configuration des interfaces réseau

Dans une configuration usine :

- la première interface du pare-feu SNS est nommée OUT ou WAN,
- la seconde IN
- et le reste des interfaces **DMZx**.

L'interface « OUT » est une **interface externe** utilisée pour connecter le pare-feu SNS à internet (WAN) et le reste des interfaces sont internes et servent principalement à connecter le pare-feu SNS à des réseaux locaux.

La distinction interface interne/externe permet de se protéger contre les attaques d'usurpation d'adresse IP.

Pour accéder à l'interface d'administration du pare-feu SNS, il faut connecter votre machine sur une interface interne sous peine d'être détecté comme tentative d'intrusion qui nécessite le redémarrage du firewall.

Vous allez configurer votre pare-feu SNS selon les paramètres de l'architecture globale présentée dans l'activité précédente (interfaces IN, OUT et DMZ1) en utilisant le pare-feu SNS en mode **routeur**.

- @Interface OUT 192.36.253.x0 /24 qui correspond au premier port (WAN) ;
- @Interface IN 192.168.x.254 /24 qui correspond au deuxième port (port LAN N°1);
- @Interface DMZ1 172.16.x.254 /24 qui correspond au port DMZ.

La passerelle par défaut de votre pare-feu SNS est la passerelle du réseau NatNetwork de VirtualBox @192.36.253.1.

La configuration du SNS se fera depuis le client Linux Graphique connecté à l'interface IN.

La configuration des interfaces s'effectue dans le menu Configuration / Réseau / Interfaces en faisant sortir les interfaces Ethernet de l'interface bridge.

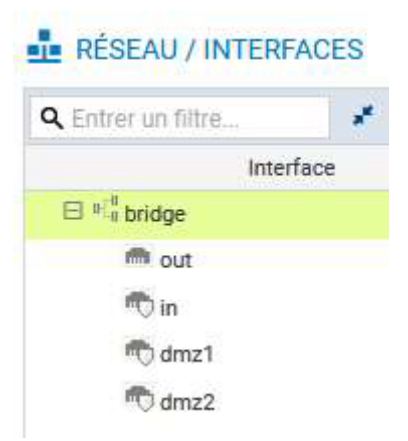

 Choisir une première interface (par exemple IN) pour la sortir du bridge ou la configurer avec une IP fixe ou dynamique (les manipulations sont identiques).

| Sector Designed Sector                                                  |                                                                                                    |      |
|-------------------------------------------------------------------------|----------------------------------------------------------------------------------------------------|------|
| CONFIGURATION GÉNÉRALE                                                  | CONFIGURATION AVANCEE                                                                                                    |      |
| État                                                                    |                                                                                                    |      |
| ON                                                                      |                                                                                                    |      |
| Paramètres généraux                                                     |                                                                                                    |      |
| Nom:                                                                    | in                                                                                                    |      |
| Commentaire:                                                            |                                                                                                    |      |
| Cette interface est:                                                    | Interne (protégée)     O Externe (publique)                                                                                |      |
| Plan d'adressage                                                        |                                                                                                    |      |
| Adressage:                                                              | O Plan d'adressage hérité du bridge   Dynamique / Statique                                                                 |      |
| Adresse IPv4:                                                           | <ul> <li>IP dynamique (obtenue par</li> <li>IP fixe (statique)</li> <li>DHCP)</li> </ul>                                   |      |
| <ul> <li>Confiduration DHCP avance</li> </ul>                           | iée                                                                                                    |      |
| interface était membre d'un b                                           | ridge, la configuration est légèrement différente pour la zone <b>Plan d'adressage</b> :                                   |      |
| Plan d'adressage                                                        |                                                                                                    |      |
| Adressage:                                                              | Ilan d'adressage hérité du bridge O Dynamique / Statique                                                                   |      |
| Bridge:                                                                 | bridge 💌                                                                                                    |      |
|                                                                         |                                                                                                    |      |
| quez <b>Ip fixe (statique)</b> , un tal                                 | bleau apparaît :                                                                                                    |      |
| Plan d'adressage                                                        |                                                                                                    |      |
| Adressano'                                                              | <ul> <li>Plan d'adressage bérité du bridge (         Dynamigue / Statigue     </li> </ul>                                  |      |
| Adresse IPv4                                                            | IP dynamique (obtenue par     IP fixe (statique)                                                                           |      |
|                                                                         | DHCP)                                                                                                    |      |
| + Ajouter × Supprimer                                                   |                                                                                                    |      |
| Adresse / Masque                                                        | Commentaire                                                                                                    |      |
|                                                                         |                                                                                                    |      |
| quez sur <b>+Ajouter</b> et dans la z<br>DR /24 ou en notation décimale | cone Adresse / Masque saisissez <b>l'adresse IP de l'interface IN</b> 192.168.x.254 puis le m<br>e pointée : 255.255.255.0 | asqu |
| Plan d'adressage                                                        |                                                                                                    |      |
| Adressage:                                                              | ○ Plan d'adressage hérité du bridge ⑧ Dynamique / Statique                                                                 |      |
| in coordige.                                                            | O IP dynamique (obtenue par <ul> <li>IP fixe (statique)</li> </ul>                                                         |      |
| Adresse IPv4:                                                           | DHCP)                                                                                                    |      |
| Adresse IPv4:<br>+ Ajouter × Supprimer                                  | DHCP)                                                                                                    |      |
| Adresse IPv4:<br>+ Ajouter × Supprimer<br>Adresse / Masque              | DHCP)<br>Commentaire                                                                                                    |      |

- Cliquez le bouton **Appliquer** puis **Sauvegarder** et à nouveau **Sauvegarder**. Un message de reconnexion peut s'afficher, le cas échéant reconnectez-vous.
- Procédez de manière identique pour les deux autres interfaces à configurer.

## Route par défaut

La configuration de la passerelle par défaut de votre pare-feu SNS doit pointer la passerelle du réseau NatNetwork de VirtualBox :

•

•

## 192.36.253.1

• Cliquez sur Configuration / Réseau / Routage onglet Routes statiques IPv4 :

| ROUTES STATIQUES IPV4  | ROUTAGE DYNAMIQUE | ROUTES DE RETOUR IPV4 |
|------------------------|-------------------|-----------------------|
|                        |                   |                       |
| Configuration générale | 6                 |                       |

Cliquez sur l'icône tout à droite pour ajouter un objet réseau, choisissez Machine et renseignez les champs Nom (Ex : GWNatNetwork) et l'Adresse IPv4 de la passerelle du réseau NatNetwork : 192.36.253.1 puis cliquez le bouton Créer.

| CREER UN OBJET    |                                          |                                |
|-------------------|------------------------------------------|--------------------------------|
| Machine           |                                          |                                |
| Nom DNS (FQDN)    | Nom de l'objet:                          | FWOUT_Siege Q                  |
| e Réseau          | Adresse IPv4:                            | 192.36.253.1                   |
|                   | Adresse MAC:                             | 01:23:45:67:89:ab (Facultatif) |
| 🥶 Routeur         | Résolution                               |                                |
| Groupe            | <ul> <li>Aucune (IP statique)</li> </ul> | O Automatique                  |
| Protocole IP      |                                          |                                |
| 1 Port            | Commentaire:                             |                                |
| 🚧 Groupe de ports | oonmentane.                              |                                |

===== Mise en oeuvre de la traduction d'adresses pour l'accès à Internet (NAT/PAT) ===== Pour le LAB, nous considérons le réseau externe inter-entreprises comme un réseau public dans lequel aucune adresse IP privée n'est tolérée. De plus, la passerelle du réseau NatNetWork est connecté à internet via une interface autre que celles utilisées dans l'architecture du LAB. \* Ouvrez le menu **Configuration / Politique de sécurité / Filtrage et NAT.** :

| Network Security      | MONITORING         | CONFIGURATION                | EVA1 VMSNSX09               | 9K0639A9                 |                       |                   | ⊖ admin ・<br>I écriture / ■ Acc | ÈS RESTREINT      |
|-----------------------|--------------------|------------------------------|-----------------------------|--------------------------|-----------------------|-------------------|---------------------------------|-------------------|
| *- «                  |                    | E SÉCURITÉ / EUTRAG          | E ET NAT                    |                          |                       |                   |                                 |                   |
| CONFIGURATION         | 4 TOLINGOL DI      | E GEOGRATE / TIERWRO         | E E I IVII                  |                          |                       |                   |                                 |                   |
| Rechercher            | 🥀(1) Block all     | ✓ Editer                     | ▪   "≟ Exporter   0         |                          |                       |                   |                                 |                   |
| H SYSTÈME             | FILTRAGE N/        | AT                           |                             |                          |                       |                   |                                 |                   |
|                       | Rechercher         | + Nouvel                     | le règle 🔹 🗙 Supprim        | er   🕇 🕹   🧩             | 🛃   🔄 Couper          | 🔄 Copier 🕥        | Coller   🗒 Chercher dans        | les logs 🛛 🗮      |
| EE RESEAU             |                    | État 🚉 Action                | ET Source                   | Destination              | Port dest.            | Protocole         | Inspection de sécurité 🖃        | Commentaire       |
| OBJETS                | ∃ Remote Manag     | ement: Go to System - Config | guration to setup the web a | dministration applicatio | on access (contient 2 | règles, de 1 à 2) |                                 |                   |
| LUTILISATEURS         | 1 🚥                | 🔹 on 🔹 passer                | Any                         | 🛱 firewall_all           | firewall_srv          |                   | IPS                             | Admin from every  |
| POLITIQUE DE SECURITE | 2                  | on O passer                  | Any Any                     | B firewall_all           | Any                   | icmp (requête Ech | IPS                             | Allow Ping from e |
| Filtrage et NAT       | ∃ Default policy ( | contient 1 règles, de 3 à 3) |                             |                          |                       |                   |                                 | -                 |
| Filtrage URL          | 3 🚥                | 🜑 on 🗢 bloquer               | Any                         | Any                      | 🛚 Any                 |                   | IPS                             | Block all         |
| Filtrage SSL          |                    |                              |                             |                          |                       |                   |                                 |                   |

Dans les pare-feux SNS, les règles de filtrage et de NAT (traduction d'adresses) sont regroupées sous une même politique. Il est possible de définir 10 politiques différentes mais une seule politique est active à la fois, identifiée par une icône. La politique de sécurité active en configuration usine est **(1) Block all** : elle n'autorise que le ping des interfaces du firewall et l'accès en https à l'administration du boitier. Une politique implicite **Block all** est également configurée sur le pare-feu SNS.

Pour réaliser les activités, vous allez choisir une politique plus permissive que vous durcirez progressivement.

Étape 1 : Copiez la politique de filtrage/NAT (10) Pass all vers une autre politique vide en la renommant AgenceX (remplacez X par la lettre de votre entreprise). Ensuite, activez cette politique. La démarche est présentée ci-après. </WRAP> \* Dans la liste déroulante des politiques de sécurité, choisissez (10) Pass all. Cette politique laisse explicitement passer tous les flux.

| PILTRAGE       NAT         Perchercher       Image: Action       Supporting       Image: Action       Supporting       Image: Actin       Supporting       Im                                                                                                    | (10) Pass all                                                                                                    | 1                                                                | Editer                                                                                                    | Exporter                                                                                      |                                                                                                    |                                                                     |                                                        |                                     |                     |                       |
|----------------------------------------------------------------------------------------------------|----------------------------------------------------------------------------------------------------|------------------------------------------------------------------|----------------------------------------------------------------------------------------------------|-----------------------------------------------------------------------------------------------|----------------------------------------------------------------------------------------------------|---------------------------------------------------------------------|--------------------------------------------------------|-------------------------------------|---------------------|-----------------------|
| Rechercher: + Nouvelle règle * X Supprimer * # # * * # Couper Couper <th>FILTRAGE</th> <th>NAT</th> <th></th> <th></th> <th></th> <th></th> <th></th> <th></th> <th></th> <th></th>                                                                                                    | FILTRAGE                                                                                                    | NAT                                                              |                                                                                                    |                                                                                               |                                                                                                    |                                                                     |                                                        |                                     |                     |                       |
| Etter atton avoite Destination Por dest. Protocole Inspection de sécurité so Comme   1 Com © passer Any Any Any Editer   Inspection de sécurité so   Comme Comme                                                                                                    | Rechercher                                                                                                    |                                                                  | + Nouvelle règle                                                                                                    | e 🔹 🗙 Supprimer                                                                               | * *   *                                                                                                    | 🖌   🔄 Couper                                                        | Copier                                                 | D Coller                            | 🐘 Chercher dan      | s les logs            |
| 1       Con       Passer       Any       Any       Any       Edition         Iliquez sur Éditer puis copier vers et choisir une politique vide (par exemple Filter 05).         XPPLIQUER ET COPIER LE PROFIL         Image: Comment of the second second se                                                                                                    |                                                                                                    | État ≞•                                                          | Action =                                                                                                    | Source                                                                                        | Destination                                                                                                    | Port dest.                                                          | Protocole                                              | Inspec                              | ction de sécurité 🚉 | Commenta              |
| Iiquez sur Editer puis copier vers et choisir une politique vide (par exemple Filter 05).         APPLIQUER ET COPIER LE PROFIL         Image: Comparison of the provide state of the provide state of                                                                                         | 1                                                                                                    | C on                                                             | passer                                                                                                    | * Any                                                                                         | Any                                                                                                    | * Any                                                               |                                                        | IPS                                 |                     |                       |
| ANNULER       SAUVEGARDER LES MODIFICATIONS ET COPIER VERS (5) FILTER 05         Inquez Sauvegarder les modifications * Dans la liste déroulante des politiques de sécurité, nisissez la politique (05) Pass all. * Cliquez Éditer puis Renommer et renommez-là en AgenceX, puttre à jour. * Cliquez le bouton Appliquer puis Activer la politique AgenceX.         ACTIVER LA POLITIQUE SÉLECTIONNÉE?         Ø         Souhaitez-vous activer la politique sélectionnée ?<br>Attention, cette activation recharge les configurations locales et globales.         ANNULER       ACTIVER LA POLITIQUE ENTREPRISEA         politique AgenceX est activée :         POLITIQUE DE SÉCURITÉ / FILTRAGE ET NAT         (a) AgenceA       • Ester • * Supprimer * 1 & * * * @ Couper * Coller * Coller * Coller * Supprimer * 1 & * * * @ Couper * Coller * Coller * Coller * Coller * Supprimer * 1 & * * * @ Couper * Coller * Coller * Coller * Coller * Supprimer * 1 & * * * @ Couper * Coller * Coller * Coller * Coller * Supprimer * 1 & * * * @ Couper * Coller * Coller * Coller * Supprimer * 1 & * * * @ Couper * Coller * Coller * Coller * Coller * Coller * Supprimer * 1 & * * * @ Couper * Coller * Coller * Coller * Coller * Coller * Coller * Coller * Coller * Coller * Coller * Coller * Coller * Coller * Coller * Coller * Supprimer * * Supprimer * * * * * * * * * * * * * * * * * * *                                                                                                    | Cliquez sur                                                                                                    | r <b>Editer</b> pi                                               | uis <b>copier v</b>                                                                                                    | ers et chois                                                                                  | ir une politic                                                                                                    | que vide (pa                                                        | r exemp                                                | le <b>Filte</b>                     | er 05).             |                       |
| Toutes vos modifications seront sauvegardées puis copiées de(10) Pass all \nvers (5) Filter 05.         ANNULER       SAUVEGARDER LES MODIFICATIONS ET COPIER VERS (6) FILTER 05         Idquez Sauvegarder les modifications * Dans la liste déroulante des politiques de sécurité, bisissez la politique (05) Pass all. * Cliquez Éditer puis Renommer et renommez-là en AgenceX, pettre à jour. * Cliquez le bouton Appliquer puis Activer la politique AgenceX.         ACTIVER LA POLITIQUE SÉLECTIONNÉE?         Souhaitez-vous activer la politique sélectionnée ?         Attention, cette activation recharge les configurations locales et globales.         ANNULER       ACTIVER LA POLITIQUE ENTREPRISEA         politique AgenceX est activée :         POUTIQUE DE SÉCURITÉ / FILTRAGE ET NAT         (b) AgenceA <ul> <li>batter &lt; "3 Exporter (*)</li> <li>ta (*) (*) Couper (*) Couper (*) C</li></ul>                                                                                                    | APPLIQUE                                                                                                    | R ET COPI                                                        | ER LE PROF                                                                                                    | IL                                                                                            |                                                                                                    |                                                                     |                                                        |                                     |                     |                       |
| ACTIVER LA POLITIQUE SÉLECTIONNÉE?                                                                                                    | Cliquez <b>Sa</b>                                                                                                    | ANNUL                                                            | ER SA                                                                                                    | UVEGARDER I                                                                                   | LES MODIFIC                                                                                                    | ATIONS ET C                                                         | opier vei                                              | RS (5) FI                           | ILTER 05            |                       |
| Souhaitez-vous activer la politique sélectionnée ?<br>Attention, cette activation recharge les configurations locales et globales.<br>ANNULER ACTIVER LA POLITIQUE ENTREPRISEA<br>politique AgenceX est activée :<br>POLITIQUE DE SÉCURITÉ / FILTRAGE ET NAT<br>(5) AgenceA · Editer · * Exporter •<br>ILTRAGE NAT<br>Chercher. + Nouvelle règle · × Supprimer • • • • • • • • • • • • • • • • • • •                                                                                                    | ioisissez la<br><b>ettre à io</b>                                                                                                    | politique                                                        | (05) Pass a                                                                                                    | all. * Cliquez                                                                                | * <b>Éditer</b> puis                                                                                               | ste deroular<br>5 <b>Renomme</b><br>er la politic                   | ite des pi<br>er et rend<br>iue Agel                   | olitique<br>ommez-<br><b>nceX</b> . | -là en <b>Agen</b>  | é,<br><b>ceX</b> , pu |
| ANNULER ACTIVER LA POLITIQUE ENTREPRISEA  politique AgenceX est activée :  POLITIQUE DE SÉCURITÉ / FILTRAGE ET NAT  (5) AgenceA                                                                                                    | oisissez la<br>ettre à jo<br>ACTI                                                                                                    | politique<br>ur. * Cliqu<br>VER LA P                             | (05) Pass a<br>lez le boutor<br>OLITIQUE                                                                               | all. * Cliquez<br>n Appliquer<br>SÉLECTION                                                    | * Dans la lis<br><b>Éditer</b> puis<br>puis <b>Active</b><br>INÉE?                                                 | ste deroular<br>5 Renomme<br>er la politic                          | ite des pr<br>e <b>r</b> et rend<br><b>jue Age</b> i   | olitique<br>ommez-<br><b>nceX</b> . | -là en <b>Agen</b>  | é,<br><b>ceX</b> , pu |
| politique AgenceX est activée :<br>POLITIQUE DE SÉCURITÉ / FILTRAGE ET NAT<br>(5) AgenceA     Editer   Exporter    Exporter    Coller   Coller | oisissez la<br>ettre à jo<br>ACTI                                                                                                    | ver LA P<br>Sout                                                 | (05) Pass a<br>lez le boutor<br>POLITIQUE<br>haitez-vous<br>ntion, cette                                               | all. * Cliquez<br>n Appliquer<br>SÉLECTION<br>activer la p<br>activation                      | * Dans la lis<br>: Éditer puis<br>· puis Active<br>INÉE?<br>politique sé<br>recharge le                            | er la politic                                                       | re des po<br>r et reno<br>jue Agen<br>?<br>ations lo   | nceX.                               | et globales         | é,<br>ceX, pu         |
| POLITIQUE DE SÉCURITÉ / FILTRAGE ET NAT                                                                                                    | oisissez la<br>ettre à jo<br>ACTI                                                                                                    | ver LA P<br>Sout<br>Atter                                        | (05) Pass a<br>lez le boutor<br>OLITIQUE<br>haitez-vous<br>ntion, cette<br>ANNULE                                      | all. * Cliquez<br>n Appliquer<br>SÉLECTION<br>s activer la p<br>activation<br>ER AC           | * Dans la lis<br>• Éditer puis<br>• puis Active<br>INÉE?<br>politique sé<br>recharge le<br>CTIVER LA P             | er la politic                                                       | re des pi<br>r et renc<br>jue Ager<br>?<br>ations lo   | ontique<br>ommez-<br>nceX.          | et globales         | έ,<br><b>ceX</b> , ρι |
| (5) AgenceA                                                                                                    | oisissez la<br>ettre à jo<br>ACTI<br>E                                                                                                    | ver LA P<br>Sout<br>Atter                                        | (05) Pass a<br>lez le boutor<br>OLITIQUE :<br>haitez-vous<br>ntion, cette<br>ANNULE<br>est activée                     | all. * Cliquez<br>n Appliquer<br>SÉLECTION<br>s activer la p<br>activation<br>ER AC           | * Dans la lis<br><b>Éditer</b> puis<br>• puis <b>Active</b><br>INÉE?<br>politique sé<br>recharge le<br>CTIVER LA P | er la politic                                                       | re des pi<br>ret renc<br>jue Ager<br>?<br>ations lo    | ontique<br>ommez:<br>nceX.          | et globales         | é,<br>ceX, pi         |
| ILTRAGE     NAT       chercher     + Nouvelle règle ▼     X Supprimer     1 + 1 ≠ * * * 1 1 2 Couper     1 Copier     1 Copier     1 Cop                                                                                                    | Disissez la<br>ettre à jo<br>ACTI<br>ACTI<br>Politique A                                                                                                    | Politique<br>ur. * Cliqu<br>VER LA P<br>Sout<br>Atter<br>AgenceX | (05) Pass a<br>lez le boutor<br>POLITIQUE :<br>haitez-vous<br>ntion, cette<br>ANNULE<br>est activée<br>FILTRAGE ET NAT | all. * Cliquez<br>n Appliquer<br>SÉLECTION<br>a activer la p<br>activation<br>ER AC           | * Dans la lis<br>: Éditer puis<br>: puis Active<br>INÉE?<br>politique sé<br>recharge le<br>CTIVER LA P             | er la politionée<br>es configur                                     | re des pir<br>er et reno<br>jue Ager<br>?<br>ations lo | olitique<br>ommez-<br>nceX.         | et globales         | é,<br>ceX, pi         |
| chercher + Nouvelle règle - × Supprimer   1 ↓   * * *   2 Couper 2 Copier 2 Coller   , Chercher dans les logs 2 Chercher dans les logs 2 Cher          | politique A<br>POLITIQUE D<br>(5) AgenceA                                                                                                    | Politique<br>ur. * Cliqu<br>VER LA P<br>Sout<br>Atter<br>AgenceX | (05) Pass a<br>lez le boutor<br>OLITIQUE :<br>haitez-vous<br>ntion, cette<br>ANNULE<br>est activée<br>FILTRAGE ET NAT  | All. * Cliquez<br>Appliquer<br>SÉLECTION<br>a activer la p<br>activation<br>ER AC             | * Dans la lis<br>: Éditer puis<br>: puis Active<br>INÉE?<br>politique sé<br>recharge le                            | électionnée<br>es configur                                          | re des pir<br>ret renc<br>jue Ager<br>?<br>ations lo   | olitique<br>ommez-<br>nceX.         | et globales         | é,<br>ceX, pu         |
| État 🖅 Action 🖅 Source Destination Port dest. Protocole Inspection de sécurité                                                                                                    | politique A<br>politique A<br>polit | AgenceX                                                          | (05) Pass a<br>lez le boutor<br>OLITIQUE :<br>haitez-vous<br>ntion, cette<br>ANNULE<br>est activée<br>FILTRAGE ET NAT  | all. * Cliquez<br>Appliquer<br>SÉLECTION<br>activer la g<br>activation<br>ER AC<br>Exporter 0 | * Dans la lis<br>: Éditer puis<br>: puis Active<br>INÉE?<br>politique sé<br>recharge le                            | er la politic                                                       | re des p<br>r et renc<br>jue Ager<br>?<br>ations lo    | ontique<br>ommez-<br>nceX.          | et globales         | é,<br>ceX, pu         |
|                                                                                                    | Politique A<br>Politique A<br>Politique A<br>Politique A<br>Constant<br>Politique A<br>Politique A<br>Politique A<br>Politique A<br>Politique A<br>Politique A<br>Politique A<br>Politique A                                                                                                    | AgenceX                                                          | (05) Pass a<br>lez le boutor<br>OLITIQUE :<br>haitez-vous<br>ntion, cette<br>ANNULE<br>est activée<br>FILTRAGE ET NAT  | Appliquer<br>SÉLECTION<br>Cactiver la p<br>e activation<br>ER AC                              | * Dans la lis<br><b>Éditer</b> puis<br>puis <b>Active</b><br>INÉE?<br>politique sé<br>recharge le<br>CTIVER LA P   | Renomme<br>er la politic<br>électionnée<br>es configur<br>POLMQUE E | er et renc<br>jue Agen<br>?<br>ations lo<br>NTREPR     |                                     | et globales         | é,<br>ceX, pu         |

**Étape 2** : Ajoutez une règle de NAT afin que les machines de votre réseau interne (**Networkin**) puissent accéder au réseau externe (FirewallOut) sans que leur IP ne soit visible (DNAT).

Testez l'accès au réseau externe et l'accès à Internet depuis votre poste sur le réseau interne **IN** de votre agence.

La démarche est présentée ci-après.

La règle de NAT dynamique est créée avec le bouton Nouvelle règle / règle de partage d'adresse source (masquerading) qui ajoute automatiquement la plage de ports ephemeralfw au niveau du port source dans le trafic après traduction ce qui génère aléatoirement un numéro de port pour chaque nouvelle connexion et la rend moins prédictible. \* Dans votre politique (5) AgenceX, sélectionnez l'onglet NAT puis Nouvelle règle / règle de partage d'adresse source (masquerading)

FILTRAGE NAT

| Rechercher | Rechercher   + Nouvelle règle - × Supprimer   1 |        |                                |                    |    |        | * 🛃   🔄 Coup   | er 🖸 Copier | 🐑 Coll | er   🖳 Cher | cher dans les logs |
|------------|-------------------------------------------------|--------|--------------------------------|--------------------|----|--------|----------------|-------------|--------|-------------|--------------------|
|            | E7                                              | Tr     | a <mark>fic original</mark> (a | avant translation) |    |        | Trafic après   | translation |        |             |                    |
|            | Etat                                            | Source | Destinat                       | Port dest.         |    | Source | Port src.      | Destination | Port d | Protocole   | Options            |
| Т          | CD off                                          | 🔲 Any  | 🔳 Any                          | 🖾 Any              | ** | 🖬 Any  | # ephemeral_fw | 🖬 Any       |        |             |                    |

Une nouvelle règle non activée apparaît avec des valeurs par défaut any, any. Dans la section **Trafic** après translation, le port source sera traduit par un numéro de port choisi aléatoirement dans la plage ephemeral\_fw. La configuration du **Trafic original (avant translation)** permet de renseigner les valeurs des paramètres avant traduction (par défaut any, any) : \* **Source Originale** permet de définir l'adresse IP d'un hôte ou du réseau source. \* **Destination Originale** permet de définir l'adresse IP d'un hôte ou du réseau destination. La configuration du **Trafic après translation** permet de renseigner les nouvelles valeurs des paramètres après traduction (par défaut any, any) : \* **Source translatée** définit l'adresse IP ou le réseau source et le port source vus de l'extérieur. \* Destination translatée définit l'adresse IP ou le réseau destination et Port destination translatée le port de destination. Voici le détail de chaque élément de la configuration de la règle. \* Double-cliquez sur une zone vide de la règle pour ouvrir la fenêtre de configuration détaillée. \* Cliquez l'onglet à gauche Source Originale. EDITION DE LA RÈGLE N° 1 Général SOURCE AVANT TRANSLATION (ORIGINALE) Source originale GÉNÉRAL CONFIGURATION AVANCÉE Destination originale Source translatée Général Destination translatée Protocole Utilisateur: 🖯 🔹 📵 🔹 Rechercher. ÷ Options Machines sources: × Supprimer . 9 + Ajouter Network\_internals \* Cliquez sur Any et avec la flèche choisir Networkinternals ; dans l'onglet Configuration avancée, laissez Any pour le port de destination. \* Cliquez l'onglet du menu de gauche Destination Originale. \* Cliquez sur Any et avec la flèche choisir Internet ; laissez Any pour le port de destination. EDITION DE LA RÈGLE N° 1 Général DESTINATION AVANT TRANSLATION (ORIGINALE) Source originale GÉNÉRAL CONFIGURATION AVANCÉE **Destination originale** Source translatée Général Destination translatée Protocole Machines destinations: + Ajouter × Supprimer ... Options Internet Port destination: 0. + Ajouter X Supprimer

Апу

From: / - Les cours du BTS SIO

Permanent link: /doku.php/reseau/stormshield/fiche2?rev=1631566080

===== Retour Accueil Stormshield ===== \* Stormshield

Last update: 2021/09/13 22:48

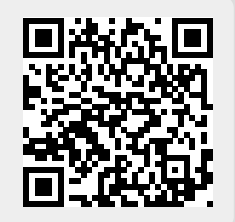